# Navigating the new Bizfile: Registering a new business name and new business entity

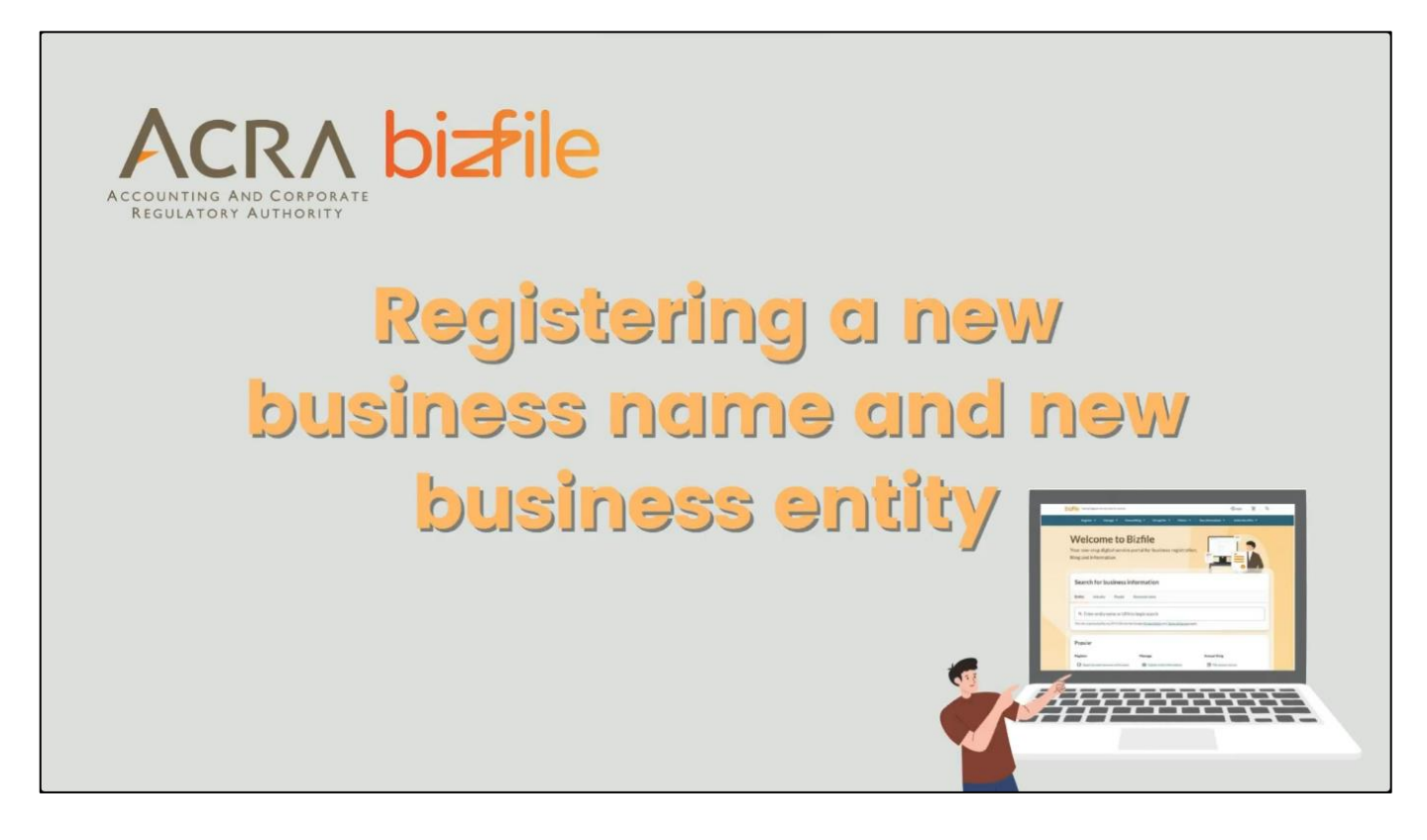

### Step 1: Log in to Bizfile

- 1. Login as an individual user **OR**
- 2. If you are a CSP user registering for a business name, log in as a business user.

| bizile Making Singapor                       | n as an individual user.                                          |                                     | 2                     |  |
|----------------------------------------------|-------------------------------------------------------------------|-------------------------------------|-----------------------|--|
| Welco                                        | ess you're a CSP registe<br>would need to login usi               | ring for a busin<br>ng as a busines | ess name,<br>ss user. |  |
| Your one-stop digital filing and information | Login                                                             | ×                                   |                       |  |
| Search for busin                             | Business User<br>Login with UEN, Corppass to transact on behalf o | > of a business entity.             |                       |  |
| Entity Industry F                            | Individual User                                                   | >                                   |                       |  |
| Q Enter entity name                          | Login with Singpass to transact as an individual w<br>UEN.        | ithout a registered                 |                       |  |
| This site is protected by reCAP              | TO STATUS OF COMPLETENCY ON TELES AND SETAR                       | cabbute                             |                       |  |

## **Step 2:** Login using Singpass.

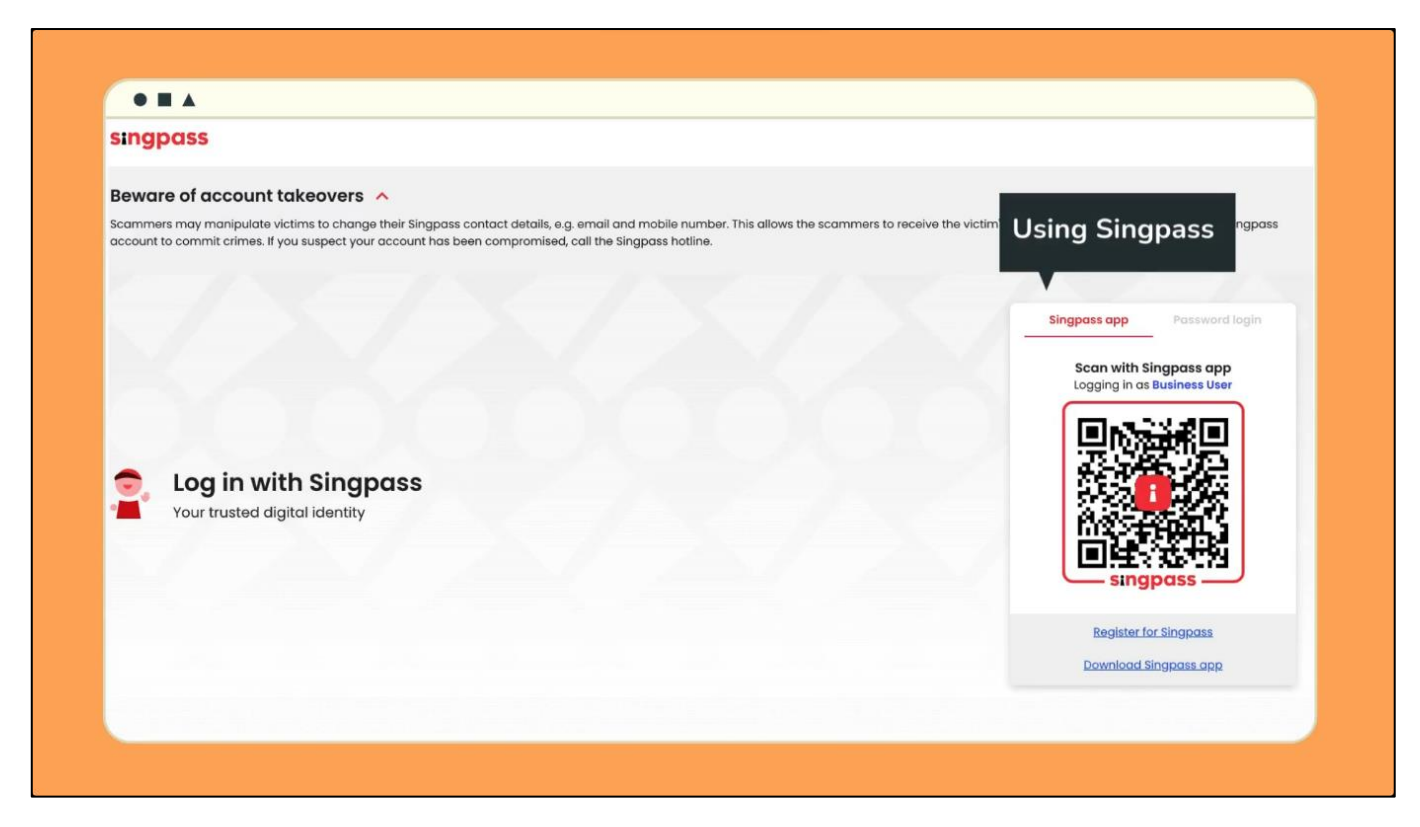

**Step 3:** From the mega menu, click on the "Register" tab and select "Apply for new business entity name".

| OIZTIE Making Singapore the best place                                                                              | for business                                                                                                    | - Login                                    |
|----------------------------------------------------------------------------------------------------|----------------------------------------------------------------------------------------------------|--------------------------------------------|
| Register 🔺 Manage                                                                                                   | ✓ Annual filing ✓ Deregister ✓ Others ✓                                                                                           | Buy information 👻 Subscribe Al             |
| Register                                                                                                    |                                                                                                    |                                            |
| Access eServices to register a nev                                                                                  | ventity or register as a professional                                                                                             |                                            |
| Access eServices to register a new Register new entity Register as professional                                     | Register as a professional<br>Register<br>eServices to<br>select "Apply for new busi                                              | k on "Register" and<br>ness entity name".  |
| Access eServices to register a new<br>Register new entity<br>Register as professional<br>Update professional status | Register as a professional<br>Register<br>eServices to<br>From the mega menu, click<br>select "Apply for new business entity name | c on "Register" and<br>iness entity name". |

**Step 4:** The introduction page displays useful information to guide the users on filing the transaction.

| Introduction                        | ı                                                                                               |
|-------------------------------------|-------------------------------------------------------------------------------------------------|
| This eService allows yo             | The introduction page displays useful information to guide the users on filing the transaction. |
| 1 A new business en                 | tity for the purpose a                                                                          |
| <ul> <li>registering a n</li> </ul> | ew business entity                                                                              |
| <ul> <li>converting an</li> </ul>   | existing sole proprietorship, partnership or local company to a limited                         |
| liability partne                    | ership                                                                                          |
| <ul> <li>converting an</li> </ul>   | existing public accounting firm or public accounting corporation to an                          |
| accounting lim                      | ited liability partnership                                                                      |
| <ul> <li>applying for Pi</li> </ul> | ublic Accounting Entity status                                                                  |
| <ul> <li>revoking Publi</li> </ul>  | c Accounting Entity status (to update the suffix of the entity)                                 |
| 2 An existing busine                | ss entity for the purpose of:                                                                   |
| <ul> <li>changing its na</li> </ul> | ame                                                                                             |
| <ul> <li>converting to a</li> </ul> | a different company type                                                                        |
| <ul> <li>amalgamating</li> </ul>    | local companies                                                                                 |
| Å                                   |                                                                                                 |
| O Time to complete                  | 5 - 15 minutes                                                                                  |
| Approval time                       | Most applications will be approved soon after payment. Complex                                  |
|                                     | applications requiring further review may take a while longer                                   |

## **Step 5:** Click "Start" to proceed with the transaction.

| <ul> <li>Register new business entity</li> </ul>                                                                                                    |
|----------------------------------------------------------------------------------------------------|
| <ul> <li>Conversion to Limited Liability Partnership/Accounting Limited Liability Partnership</li> </ul>                                                                                                    |
| <ul> <li>Application for Public Accounting Entity Status</li> </ul>                                                                                                    |
| <ul> <li>Revocation of Public Accounting Status</li> </ul>                                                                                                    |
| <ul> <li>Update entity information - to update the change in entity name</li> </ul>                                                                                                    |
| <ul> <li>Application to convert to LLP/ALLP</li> </ul>                                                                                                    |
| <ul> <li>Conversion of company type</li> </ul>                                                                                                    |
| <ul> <li>Registration of amalgamation of business entities (where applicable)</li> </ul>                                                                                                    |
| <ul> <li>The business name application fee is non-refundable if the application is rejected, or if you decide to withdraw the name application.</li> </ul>                                                                                             |
| <ul> <li>If you hold a Foreign Identity Number (FIN), you should seek consent from the relevant pass<br/>issuing authority (e.g. Ministry of Manpower or Immigration &amp; Checkpoints Authority) before<br/>registering a business entity.</li> </ul> |
| Check that you have entered all information correctly before submitting your application                                                                                                    |
| Click on "Start" to apply for a business entity nar                                                                                                    |
|                                                                                                    |
| Start -                                                                                                    |

**Step 6:** Proceed to fill in the webform.

| apply for new bu                                                                                                | siness entity name                                 |         |
|----------------------------------------------------------------------------------------------------|----------------------------------------------------|---------|
| 1                                                                                                    | (2)                                                | (3)     |
| Name application details                                                                                        | Review and confirm                                 | Payment |
|                                                                                                    |                                                    |         |
| Enter name application<br>To apply for a business entity name, enter<br>and entity details.                     | r the details including the proposed business name |         |
| Enter name application<br>To apply for a business entity name, enter<br>and entity details.<br>Application type | n information                                      |         |

**Step 7:** Complete the webform and click "Next" to proceed to the "Review and confirm" page.

| Select the most appropriate Singapore<br>Standard Industrial Classification (SSIC) code                                               | Primary business activity                              |
|----------------------------------------------------------------------------------------------------|--------------------------------------------------------|
| that corresponds to your intended business<br>activity.                                                                               | Search                                                 |
|                                                                                                    | + Add secondary business activity                      |
|                                                                                                    |                                                        |
| Contact information                                                                                                    |                                                        |
|                                                                                                    |                                                        |
| Provide an email address for the business entity                                                                                      | Email address                                          |
| Provide an email address for the business entity<br>to receive digital notifications and<br>correspondences from government agencies. | Email address<br>Complete the webform and click "Next" |

| Step 8: Review the webform to ensure that the information is correct before subm | nitting. |
|----------------------------------------------------------------------------------|----------|
|----------------------------------------------------------------------------------|----------|

| Apply for new busi                                                 | iness entity name                                                       |                   | the second second secon |
|--------------------------------------------------------------------|-------------------------------------------------------------------------|-------------------|----------------------------------------------------------------------------------------------------|
| 1                                                                  | 2<br>Review and confirm                                                 | ③<br>Payment      |                                                                                                    |
| Review and confirm Please review the information below before subm | eview the webform to ensure the<br>prrect before submitting.<br>Itting. | at information is |                                                                                                    |
| Application type                                                   |                                                                         |                   |                                                                                                    |
|                                                                    |                                                                         |                   |                                                                                                    |

Step 9: Check the box to complete the declaration.

| equipment and supplies (inc<br>binoculars) | graphic<br>Juding                                                                                                    |
|--------------------------------------------|----------------------------------------------------------------------------------------------------|
| Contact informatio                         | n                                                                                                    |
| Email address<br>businessname@gmail.com    | Complete the declaration                                                                                                    |
| I, ALAN TAN declare                        | that:                                                                                                    |
| 1 The above infor<br>2 I am aware that     | mation submitted is true and correct to the best of my knowledge and I am authorised to file this application/transacton.<br>I may be liable to prosecution if I submit any false or misleading information in this application. |
|                                            |                                                                                                    |

**Step 10:** Click on the "Payment" button to proceed to make payment.

| equip<br>binoc | 2   Wholesale of photographic<br>xment and supplies (including<br>culars)                                                                  |
|----------------|----------------------------------------------------------------------------------------------------|
| Cor            | itact information                                                                                                    |
| Emai<br>busin  | l <mark>address</mark><br>essname@gmail.com                                                                                                |
|                | I, ALAN TAN declare that:                                                                                                    |
|                | 1 The above information submitted is true and correct to the best of my knowledge and I am authorised to file this application/transacton. |
|                | 2 I am aware that I may be liable to prosecution if I submit any false or misleading information in this application.                      |
|                | Click on the "Payment" button to proceed.                                                                                                  |
| C              | ← Back                                                                                                    |

**Step 11:** Select the payment method and proceed to make payment.

| Select payment method                                                          | Payment summary                                       |
|--------------------------------------------------------------------------------|-------------------------------------------------------|
| Complete your payment before 5:53PM to avoid timeouts                          | ARN241021000082                                       |
| You will receive an acknowledge message and a receipt upon successful payment. |                                                       |
| Felesthere                                                                     | 1 x Application for New Business \$15.<br>Entity Name |
|                                                                                |                                                       |
| Saved card(s)     Other methods                                                | Make payment                                          |
| Select saved payment method                                                    |                                                       |
|                                                                                | Make payment                                          |
| VISA                                                                           |                                                       |
| 08/28 · Visa                                                                   | ( ← Back                                              |
| Defaile                                                                        |                                                       |
| Derault                                                                        |                                                       |

**Step 12:** You will receive a "Payment successful" message. You can download the receipt and a notification will be sent to your Inbox.

|                |                                                      |                                                                      | ent to your moox.   |
|----------------|------------------------------------------------------|----------------------------------------------------------------------|---------------------|
|                |                                                      | $\checkmark$                                                         |                     |
|                | Paym                                                 | ent successful                                                       |                     |
| Yo             | our name application has been submitted<br>to regist | l and approved. You may use the transac<br>er a new business entity. | tion number below   |
|                | Download receipt                                     | Register business entity -                                           | ÷                   |
|                | Pa                                                   | yment details                                                        |                     |
|                | ARN                                                  | Paid via                                                             | EP reference number |
| Receipt number |                                                      |                                                                      | -: 207-0-11 h-D     |

**Step 13:** When your name application is approved, you can proceed to register for a new entity.

You can click the "Register business entity" button on the "Payment successful" page or from the mega menu, under the "Register" tab, click on "Register a new business entity".

a) From the "Payment successful" page:

|    | Your name                        | Payme wr<br>application has been submitted<br>to register a net | nen your name application<br>boceed to register for a new | on is approved, you can<br>ew business entity          |
|----|----------------------------------|-----------------------------------------------------------------|-----------------------------------------------------------|--------------------------------------------------------|
|    |                                  | Download receipt                                                | Register business entity $\rightarrow$                    |                                                        |
|    |                                  | Paymer                                                          | it details                                                |                                                        |
| Re | eceipt number<br>CRA241225000005 | ARN<br>ARN241225000007                                          | Paid via<br>Debit/Credit Card                             | EP reference number<br>pi_3QZq8xJUwRqvcgtW09OJMMh<br>7 |

b) From the mega menu:

|                                                                                                    | st place for business $\rightarrow$ Login                                                                                                    |
|----------------------------------------------------------------------------------------------------|----------------------------------------------------------------------------------------------------|
| Register 🔺 Ma                                                                                                    | anage 🔻 Annual filing 🔻 Deregister 👻 Others 👻 🛛 Buy information 👻 Subscribe A                                                                                                    |
| Register                                                                                                    |                                                                                                    |
|                                                                                                    |                                                                                                    |
| Access eServices to register                                                                                           | a new entity or register as a professional                                                                                                    |
| Access eServices to register                                                                                           | When your name application is approved, you                                                                                                    |
| Access eServices to register Register new entity Register as professional                                              | When your name application is approved, you<br>can proceed to register for a new entity<br>From the mega menu, click on "Register a new<br>business entity"                                                                                                    |
| Access eServices to register Register new entity Register as professional Update professional state                    | R<br>eS<br>When your name application is approved, you<br>can proceed to register for a new entity<br>From the mega menu, click on "Register a new<br>business entity"                                                                                                    |
| Access eServices to register Register new entity Register as professional Update professional state Group of companies | R<br>eS<br>Apply for new business entity name<br>Apply for new business entity name<br>When your name application is approved, you<br>can proceed to register for a new entity<br>From the mega menu, click on "Register a new<br>business entity"<br>B<br>Register new business entity name |

**Step 14:** On the instruction page of the "Register new business entity" eService, select the approved name application transaction number to retrieve the details and click on "Start"

| issuing authority (e.g. Ministry of Manpow<br>registration.                                                         | er or Immigration & Checkpoints         | Authority) before                                        |
|----------------------------------------------------------------------------------------------------|-----------------------------------------|----------------------------------------------------------|
| <ul> <li>If any position holder is a foreigner, engage<br/>entity.</li> </ul>                                       | a corporate service provider to r       | egister the business                                     |
| <ul> <li>If this application is filed b<br/>required from the remaini</li> <li>Check that you have enter</li> </ul> | the approved name<br>to retrieve the de | e application transaction<br>tails and click on "Start". |
| Name application transaction number                                                                                 |                                         |                                                          |
| T240008403 •                                                                                                    | Retrieve information                    |                                                          |
| T240007800<br>BUTIFUL WEDDING EVENT HUB                                                                             |                                         |                                                          |
| T240007853<br>AS FREE TEST LLP                                                                                      |                                         |                                                          |

Step 15: Enter the required entity information.

| Enter entity information                         | ı                            |                                                                                    |  |
|--------------------------------------------------|------------------------------|------------------------------------------------------------------------------------|--|
| Start incorporating your company by enteri       | ng the company details.      |                                                                                    |  |
|                                                  |                              | Enter entity information.                                                          |  |
| Entity information                               |                              |                                                                                    |  |
|                                                  | Entity name                  | AS PHOTO PTE. LTD.                                                                 |  |
|                                                  | Entity type                  | Local Company                                                                      |  |
|                                                  | Company type                 | Private Company Limited by Shares                                                  |  |
|                                                  | Primary business<br>activity | 46492   Wholesale of photographic equipment<br>and supplies (including binoculars) |  |
| Financial year end (FYE)                         |                              |                                                                                    |  |
|                                                  |                              |                                                                                    |  |
| FYE is the end of a company's accounting period. | Common DVE data              |                                                                                    |  |

Step 16: Add position holders according to the entity type that you are registering.

| Add position holders including officers and sh<br>ompany secretary, who must be a locally res | nareholders, with at least one locally residing direct<br>ident in Singapore, can be appointed at the point of | tor. The<br>f                                               |
|-----------------------------------------------------------------------------------------------|----------------------------------------------------------------------------------------------------|-------------------------------------------------------------|
| ncorporation or within six months thereafter<br>earn more about appointing officers in your   | r.<br>company 🔀 Add Pos<br>entity ty                                                                           | ition holders according to the pe that you are registering. |
|                                                                                               | •                                                                                                    | <ul> <li>Expand all          Collaps     </li> </ul>        |
| Position holder 1                                                                             |                                                                                                    | Ŷ                                                           |
|                                                                                               |                                                                                                    |                                                             |
| Category                                                                                      |                                                                                                    |                                                             |

Step 17: If you are incorporating a company, you will need to provide details of the share capital.

| nvested in a company<br>lasses of shares with<br>es of shares. You may<br>prporating a company, you will need to<br>s of the share capital. | re capital refers to the amount of money that shareholders have<br>urchasing shares. It can be in different currencies, and different<br>ing rights and privileges. Start by adding a<br>more currencies as needed.<br>If you are inc |
|----------------------------------------------------------------------------------------------------|----------------------------------------------------------------------------------------------------|
| lasses of shares with<br>et of shares. You may<br>prporating a company, you will need to<br>ts of the share capital.                        | urchasing shares. It can be in different currencies, and different<br>ing rights and privileges. Start by adding a currency and the class<br>more currencies as needed. If you are inc                                                |
| prporating a company, you will need to<br>ls of the share capital.                                                                          | ing rights and privileges. Start by adding a currency and the class<br>more currencies as needed. If you are inc                                                                                                    |
| brporating a company, you will need to<br>ls of the share capital.                                                                          | If you are inc                                                                                                    |
|                                                                                                    | provido dota                                                                                                    |
|                                                                                                    |                                                                                                    |
|                                                                                                    | •                                                                                                    |
| ^                                                                                                    | Currency 1                                                                                                    |
|                                                                                                    |                                                                                                    |
|                                                                                                    | Urrency                                                                                                    |
|                                                                                                    |                                                                                                    |
|                                                                                                    | SINGAPORE DOLLARS                                                                                                    |
|                                                                                                    |                                                                                                    |

Step 18: details of shares allotted to the shareholders of the company.

|                                                                                                    | t                                                                                                    |                   |
|----------------------------------------------------------------------------------------------------|----------------------------------------------------------------------------------------------------|-------------------|
| Enter the details of the shares allotted<br>details of the shareholders have alread<br>before completing this section." | to the shareholders of the company. Ensure that the<br>ly been added under the "Add Position Holders" page |                   |
| More about allotment of shares [                                                                                        |                                                                                                    |                   |
| Individual shares                                                                                                    | Enter details of shares allot<br>shareholders of the compar                                                | ted to the<br>ly. |
|                                                                                                    |                                                                                                    | ^                 |
| Shareholder 1                                                                                                    |                                                                                                    |                   |
| Shareholder 1<br>Shareholder                                                                                            |                                                                                                    |                   |

Step 19: You will also need to provide details of the company's constitution.

| A copy signed by the shareholders at point of egistered office address.<br>You will a the compa                                   | of<br>Ilso need to provide details of<br>any's constitution.                                                                                                    |
|----------------------------------------------------------------------------------------------------|----------------------------------------------------------------------------------------------------|
| Select constitution type ()<br>Attach customised constitution<br>Choose this option if you have<br>specific provisions to include | <ul> <li>Use model constitution<br/>Choose this option if you do not wish<br/>to create your own</li> <li>View model constitution </li> </ul>                                                                                                    |
| Select model constitution type                                                                                                    |                                                                                                    |
|                                                                                                    | A copy signed by the shareholders at point of gistered office address.<br>You will a the compared office address of the compared office address of the compared of the compared o |

Step 20: Review the webform to ensure that the information is correct before proceeding.

| (1)                                              | (2)                                |                              | (4)               | (5)            | _6                     | -(7)    |
|--------------------------------------------------|------------------------------------|------------------------------|-------------------|----------------|------------------------|---------|
| ntity information                                | Position holder<br>information     | Share capital                | Share allotment   | Constitution   | Review and confirm     | Payment |
| D                                                | d conform                          | corre                        | ectly, click on " | Review and con | ifirm".                |         |
| Review al                                        | information below                  | ♥<br>before submitting.      |                   |                |                        |         |
| Review an<br>Please review the<br>Business entit | information below                  | ♥<br>before submitting.      |                   |                |                        |         |
| Review and Please review the Business entit      | information below<br>y information | before submitting. tity type | Company           | type           | Primary business activ | ity     |

**Step 21:** Decide if you would like to opt for a Special UEN for your entity.

| Entity information                                               | Position holder<br>information                                | Share capital                                              | Share allotment          | Constitution                  | Review and confirm                 | Payment |
|------------------------------------------------------------------|---------------------------------------------------------------|------------------------------------------------------------|--------------------------|-------------------------------|------------------------------------|---------|
|                                                                  |                                                               |                                                            | Dec<br>Spe               | ide if you wo<br>cial UEN for | ould like to opt f<br>your entity. | or a    |
| Special                                                          | nique Entity                                                  | v Number(                                                  | Special UEN              | 1                             |                                    |         |
| Special O                                                        | inque Entre                                                   | 1.1                                                        | poordi o Lity            |                               |                                    |         |
| Select a special UE                                              | N for your registered er                                      | ntity at a fee, instead of                                 | fusing the system-genera | ated UEN.                     |                                    |         |
| Select a special UE<br>Learn more about :<br>Do you wish to sele | N for your registered er<br>Special UEN<br>ect a Special UEN? | ntity at a fee, instead of                                 | using the system-genera  | ated UEN.                     |                                    |         |
| Select a special UE<br>Learn more about:<br>Do you wish to sele  | N for your registered er<br>Special UEN<br>ect a Special UEN? | <ul> <li>ntity at a fee, instead of</li> <li>No</li> </ul> | fusing the system-genera | ated UEN.                     |                                    |         |
| Select a special UE<br>Learn more about:<br>Do you wish to sele  | N for your registered er<br>Special UEN<br>ect a Special UEN? | <ul> <li>tity at a fee, instead of</li> <li>No</li> </ul>  | fusing the system-genera | ated UEN.                     |                                    |         |

**Step 22:** You will be directed to the payment summary page to pay for the transaction. Complete your payment within 30 minutes to avoid timeouts.

| You will be directed<br>to pay for the transa                                                 | to the navment summary nage                      |
|-----------------------------------------------------------------------------------------------|--------------------------------------------------|
| within 30 minutes to                                                                          | action. Complete your payment<br>avoid timeouts. |
| Select payment method                                                                         | Payment summary                                  |
| Complete your payment before 9:00AM to avoid timeouts.                                        | ARN241024000007                                  |
| You will receive an acknowledge message and a receipt upon successful payment.<br>Select type | 1 x Incorporate new local company \$300          |
| Saved card(s)     Other methods                                                               | Total (includes GST) \$300                       |
| Select saved payment method                                                                   | Make payment                                     |
| (e) VSA                                                                                       | ← Back                                           |
| 08/28 · Visa                                                                                  |                                                  |

**Step 23:** Once your payment is successfully processed, you will receive an acknowledgement message and a copy of the receipt.

| Entity information | Position holder<br>information | ③<br>Share capital                     | Share allotment                                                     | Constitution                           | 6            | Payment |
|--------------------|--------------------------------|----------------------------------------|---------------------------------------------------------------------|----------------------------------------|--------------|---------|
| _                  | Once your pa                   | ayment is su                           | ccessfully proc                                                     | cessed, you                            | will receive |         |
| _                  | an acknowle                    | dgement me                             | ssage and a co                                                      | opy of the re                          | eceipt.      |         |
|                    |                                |                                        |                                                                     |                                        |              |         |
|                    |                                |                                        | $\checkmark$                                                        |                                        |              |         |
|                    |                                |                                        |                                                                     |                                        |              |         |
|                    |                                | Pay                                    | ment succes                                                         | sful                                   |              |         |
|                    | Up                             | Pay<br>oon successful payme            | ment succes                                                         | sful                                   | with         |         |
|                    | Up                             | Pay<br>on successful payme<br>instruct | ment succes<br>ent, you will receive a c<br>tions to review your pu | sful<br>confirmation email<br>urchase. | with         |         |

**Step 24:** Go to the Bizfile Inbox to retrieve the Notice of Incorporation. The UEN of your entity will be displayed here.

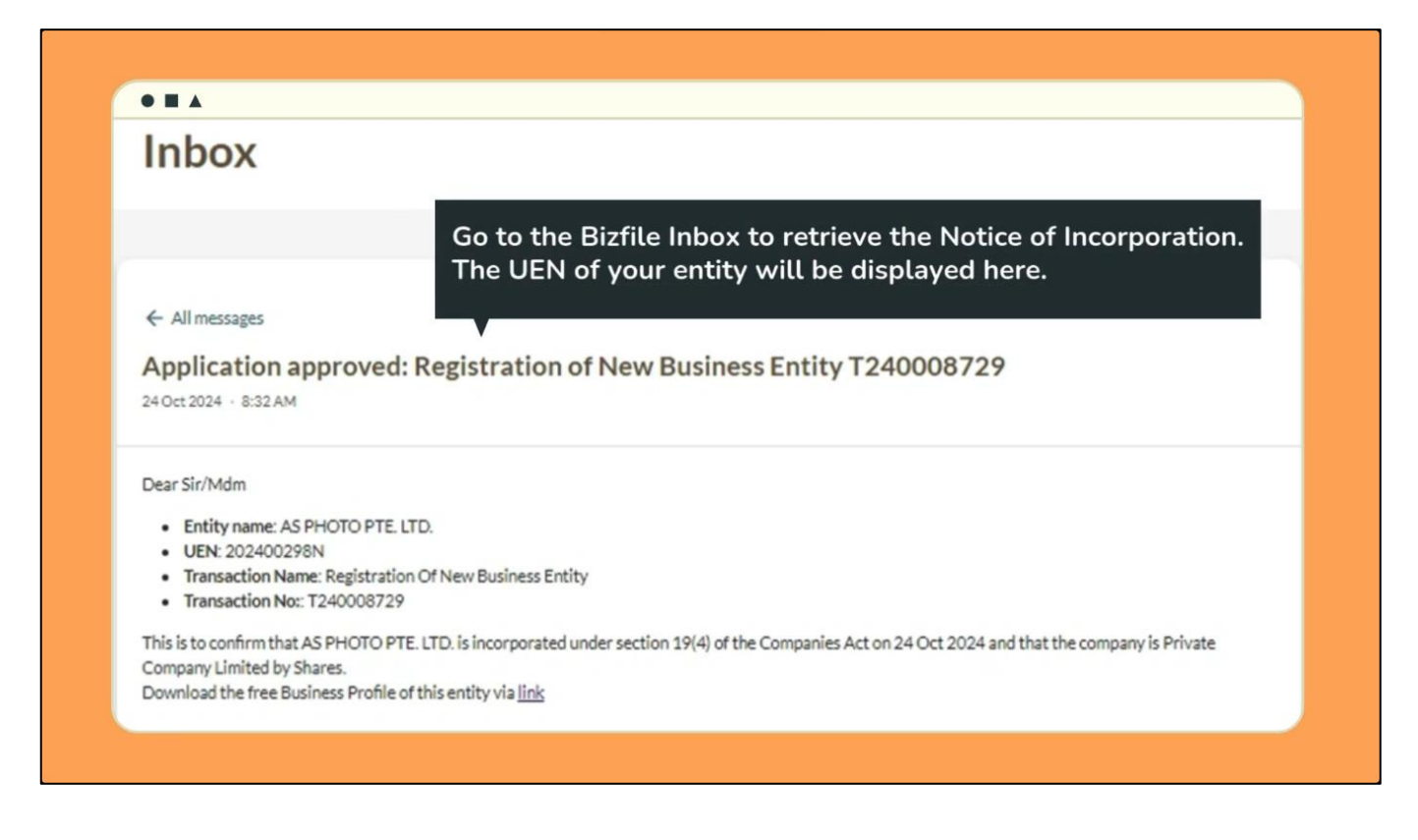

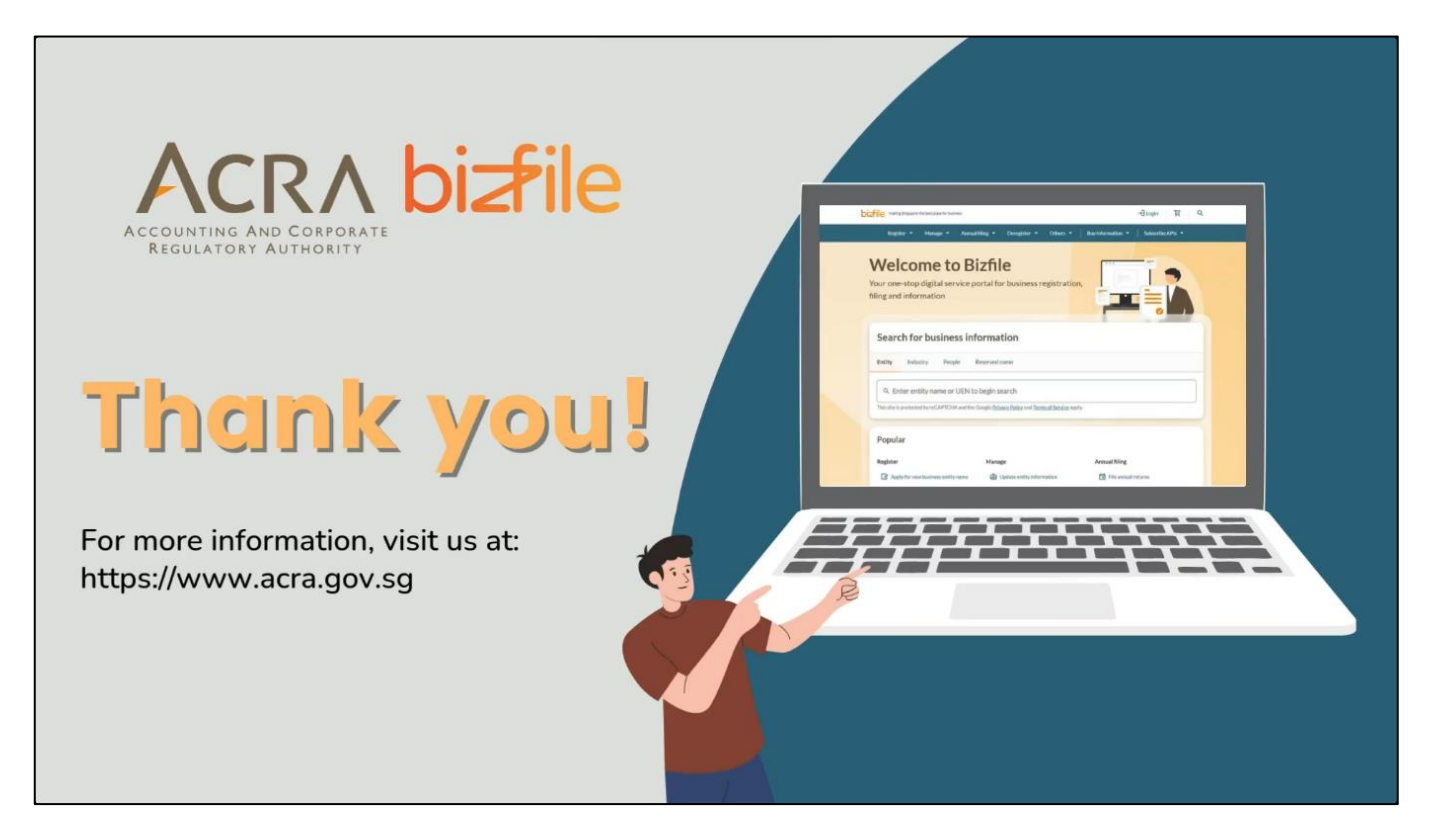